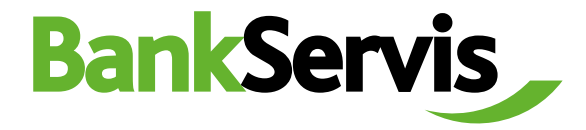

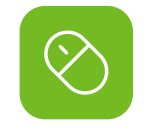

## **Směna online**

Citfin, spořitelní družstvo

Uživatelský manuál

| RankSandie Internetové bankovnictví                                                       |                                                                                            |
|-------------------------------------------------------------------------------------------|--------------------------------------------------------------------------------------------|
|                                                                                           | INGREATENG EURISEE MARYA                                                                   |
| Přihlášení                                                                                | Vítejte na zabez<br>internetového                                                          |
| PIN                                                                                       | Pro vstup do internetového bani                                                            |
|                                                                                           | 2 Kód PIN<br>Následně vás vyzveme k autenti:<br>tokenu.                                    |
| Prinasit                                                                                  | CITFIN AKTUÁLNĚ NEPROVÁDÍ<br>Informace o platných mezinárod<br>směnné obchody v měně RUB a |
|                                                                                           | V případě dotazů kontaktujte ob                                                            |
|                                                                                           | Děkujeme vám!                                                                              |
| Potřebujete poradit? Volejte infolinku +420 234 092 333 nebo pište na helpdeski@citlin.cz | c                                                                                          |
|                                                                                           |                                                                                            |
|                                                                                           |                                                                                            |
|                                                                                           |                                                                                            |
|                                                                                           |                                                                                            |

Potřebujete poradit?

volejte infolinku nebo pište na email info@citfin.cz

+420 234 092 333

**Směna – online** je přístupná pouze klientům s podepsanou smlouvou pro využívání této služby v BankServisu.

Do formuláře **Online obchodování - zadání parametrů obchodu** vyplňte veškeré požadované údaje směnného obchodu. Zatrhněte (označte), zda zadáváte objem v nakupované nebo prodávané měně. Následně vyplňte částku.

**Datum vypořádání** – Směnný obchod prostřednictvím Směny – online lze vypořádat v čase T+0 (tentýž den) až T+2 (vypořádání obchodu za dva dny od uzavření obchodu).

Možnost T+0 si můžete zvolit za níže uvedených podmínek:

U Citfin, spořitelní družstvo – směnný obchod zadaný do 16:30.

Po vyplnění všech parametrů obchodu stiskněte tlačítko Požádat o cenu a zobrazí se vám nabízený individuální kurz.

| BankServis                                                                                                    |   | Účty Nastavení                                                                          | Dokumenty Komunikace N                                                                               | ápověda |    |
|----------------------------------------------------------------------------------------------------|---|-----------------------------------------------------------------------------------------|----------------------------------------------------------------------------------------------------|---------|----|
| ύζτγ                                                                                                    | ~ | Přihlášený uživatel: Jméno333X                                                          | příjmení333X Automatické odhlášení: 17:19                                                            |         |    |
| PŘEHLED POKYNŮ                                                                                                    | ~ | Online obchodován                                                                       | í - zadání parametrů obchodu.                                                                        |         |    |
| TUZEMSKÝ PLATEBNÍ STYK                                                                                             | ~ |                                                                                         | 4                                                                                                    |         |    |
| ZAHRANIČNÍ PLATEBNÍ STYK                                                                                           |   | Nakupovaná měna                                                                         | vyberte si                                                                                           |         | ~  |
| SMĚNA                                                                                                    |   | -                                                                                       |                                                                                                    |         |    |
| <ul> <li>Směna - onlíne</li> <li>Směna - kurzovní listek</li> <li>Přehled směn</li> <li>Kurzovní listek</li> </ul> |   | Prodávaná měna                                                                          | vyberte si                                                                                           |         | ×. |
|                                                                                                    |   | Částka                                                                                  | <ul> <li>v prodávané měně</li> </ul>                                                                 | 0       |    |
| TRVALE PLATEBNI PRIKAZY                                                                                            | ~ | Datum vypořádání                                                                        | DNES (T+0)                                                                                           |         | ~  |
| INKASA                                                                                                    |   |                                                                                         | Požádat o cenu                                                                                       |         |    |
|                                                                                                    |   | Minimální objem směnného o                                                              | obchodu je 1000 CZK (příp. ekvivalent v jiné měně).                                                  |         |    |
|                                                                                                    |   | <ul> <li>Maximální limit směnného ob</li> <li>Maximální denní limit je 5 000</li> </ul> | ochodu je 2 000 000 CZK (příp. ekvivalent v jiné měně).<br>0 000 CZK (příp. ekvivalent v jiné měně). |         |    |
|                                                                                                    |   |                                                                                         |                                                                                                    |         |    |

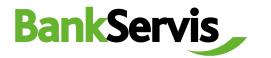

Pokud je pro vás nabízený směnný kurz vyhovující, stisknutím tlačítka **Realizovat** obchod uzavřete obchod a pokračujete viz bod 7. Pokud toto nestihnete do pěti sekund, směnný obchod nebude uzavřen. Časový limit pěti sekund se odpočítává v závorce. Obchodujeme online na devizovém trhu, směnné kurzy se proto v čase neustále mění.

- Jestliže obchod nestihnete uzavřít do stanoveného časového limitu, nevadí! Nabídneme vám kurz znovu po stisknutí tlačítka
   Požádat o novou cenu.
- 5 Tlačítkem **Odmítnout cenu** online směnu ukončíte v případě, že vám nabízený směnný kurz nevyhovuje. Požadovaná směna nebude provedena.

Tlačítko Zpět vám umožní vrátit se o l krok vzad k formuláři Online obchodování – zadání parametrů obchodu, kde můžete opravit již zadané parametry směnného obchodu.

## ÚČTY Přihlášený uživatel: jméno333X přijmeni333X Automatické odhlášeni: 16:10 PŘEHLED POKYNŮ V

Účty

Nastavení Dokumenty Komunikace

Online obchodování - uzavírání obchodu.

**BankServis** 

Směna

| NÍ PLATEBNÍ STYK                       | $\sim$                   | Nabízený kurz                           | 27.1180 EUR/CZK |
|----------------------------------------|--------------------------|-----------------------------------------|-----------------|
|                                        |                          | Nakupovaná měna                         | EUR             |
| nline<br>urzovni listek<br>něn<br>stek |                          | Prodávaná měna                          | CZK             |
|                                        | Částka v nakupované měně | 3 000.00 EUR                            |                 |
|                                        |                          | Částka v prodávané měně                 | 81 354.00 CZK   |
|                                        |                          | Datum vypořádání                        | 24.05.2023      |
| ΑΤΕΡΝΙ ΡΡΙΧΑΤΥ                         | $\sim$                   | Transakční poplatek                     | Bez poplatku    |
|                                        |                          | Poplatek za konverzi                    | Bez poplatku    |
|                                        | $\sim$                   | Dalši podrobnosti ve smyslu legislativy |                 |

Nápověda

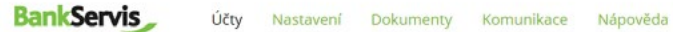

|                                                                     | Prihlaseny uzivatel: Jmeno333X prijmeni333X Automatické odhlaseni: 15:19 |                 |
|---------------------------------------------------------------------|--------------------------------------------------------------------------|-----------------|
| PŘEHLED POKYNŮ 🗸 🗸                                                  | Online obshadavání, uzavísání obshadu                                    |                 |
| TUZEMSKÝ PLATEBNÍ STYK 🛛 🗸                                          | onnine obchodovani - uzavirani obchodu.                                  |                 |
| ZAHRANIČNÍ PLATEBNÍ STYK 🗸                                          | Nabízený kurz                                                            | 27.1180 EUR/CZK |
| ENŤNA O                                                             | Nakupovaná měna                                                          | EUR             |
| SMENA                                                               | Prodávaná měna                                                           | сак             |
| <ul> <li>Směna - online</li> <li>Směna - kurzovní listek</li> </ul> | Částka v nakupované měně                                                 | 3 000.00 EUR    |
| Přehled směn                                                        | Částka v prodávané měně                                                  | 81 354.00 CZK   |
| Kurzovni lístek                                                     | Datum vypořádání                                                         | 24.05.2023      |
| ΤΟΥΛΙ Έ ΡΙ ΑΤΕΡΝΙ ΡΟΊΧΑΖΥ                                           | Transakční poplatek                                                      | Bez poplatku    |
|                                                                     | Poplatek za konverzi                                                     | Bez poplatku    |
| INKASA 🗸 🗸                                                          | Dalši podrobnosti ve smyslu legislatov                                   |                 |

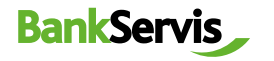

Pro rychlou pomoc volejte infolinku Citfin + 420 234 092 333 nebo pište na info@citfin.cz.

Po uzavření obchodu stisknutím tlačítka **Realizovat obchod** se objeví kontrolní hláška Obchod byl uzavřen!

Celý proces ukončíte tlačítkem **OK**, případně si můžete vytisknout přehled uskutečněného směnného obchodu. Online obchodování - rekapitulace uzavřeného obchodu.

| Bêhem nêkolika minut obdržite konfirma | ci uzavřeného obchodu. |  |
|----------------------------------------|------------------------|--|
| Nakupujete                             | EUR                    |  |
| Prodáváte                              | CZK                    |  |
| Kurz                                   | 27.1180 EUR/CZK        |  |
| Částka v nakupované měně               | 3 000.00 EUR           |  |
| Částka v prodávané měně                | 81 354.00 CZK          |  |
| Požadované datum vypořádání            | 24.05.2023             |  |
| Transakční poplatek                    | Bez poplatku           |  |
|                                        | Bez poplatku           |  |

8 **Přehled směn** vám zobrazí všechny realizované směnné obchody. Směnné obchody lze filtrovat dle účtů, na kterých směna proběhla nebo dle stavu obchodu. Detailní informace o odeslaném příkazu ke směně získáte kliknutím na číslo zprávy.

| BankServis                                                                                                    |   | Účty Nastavení Dokumo                                    | nty Komunikace Nápověda      |          |  |
|----------------------------------------------------------------------------------------------------|---|----------------------------------------------------------|------------------------------|----------|--|
| ύζτγ                                                                                                    |   | Přihlášený uživatel: Jméno333X přijmení3330              | Automatické odhlášeni: 13:48 |          |  |
| PŘEHLED POKYNŮ                                                                                                    |   | Přehled směn                                             |                              |          |  |
| TUZEMSKÝ PLATEBNÍ STYK                                                                                                    |   |                                                          |                              |          |  |
| ZAHRANIČNÍ PLATEBNÍ STYK                                                                                                    |   | Účet                                                     | vyberte üčet                 | ~        |  |
| SMĚNA                                                                                                    |   | Stav                                                     | všechny                      | <u>~</u> |  |
| <ul> <li>&gt; Smëna - online</li> <li>&gt; Smëna - kurzovni listek</li> <li>&gt; Přehled smě</li> <li>&gt; Kurzovní listek</li> </ul> |   | <ol> <li>Ke zvolenému účtu nemáte žádné směny</li> </ol> | Filtruj                      |          |  |
| TRVALÉ PLATEBNÍ PŘÍKAZY                                                                                                    |   |                                                          |                              |          |  |
| INKASA                                                                                                    | ~ |                                                          |                              |          |  |

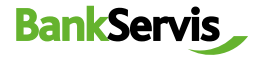

## DŮLEŽITÉ UPOZORNĚNÍ K DISPONENTSKÝM OPRÁVNĚNÍM PRO VYUŽÍVÁNÍ INTERNETOVÉHO BANKOVNICTVÍ BANKSERVIS

K uzavření směnného obchodu prostřednictvím Směny – online je oprávněna každá klientem pověřená osoba vlastnící administrátorské nebo aktivní právo v BankServisu.

**Administrátorské právo** – oprávněná osoba může zadávat transakce související s převody peněžních prostředků z daného účtu.

**Aktivní právo bez omezení** – oprávněná osoba může zadávat transakce související s převody peněžních prostředků z daného účtu.

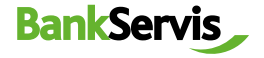